## Tutorial para verificar los certificados de la Sede Electrónica del Ayuntamiento de Alzira en los distintos navegadores

## INTERNET EXPLORER 7, 8 y 9

Observe el candado de la barra de direcciones de su navegador.

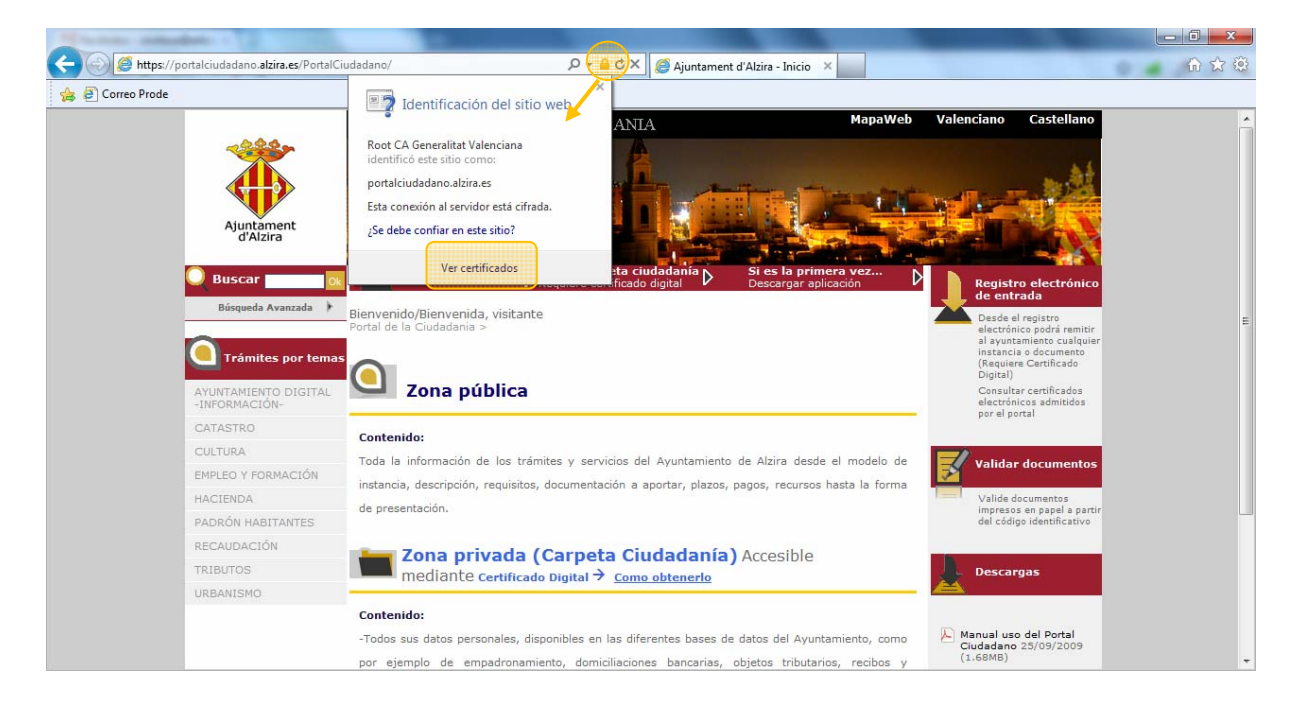

Este candado le indica que se encuentra en un sitio seguro (la forma y ubicación del candado pueden variar según la versión del navegador)

Pinchando en el candado se abre una ventana con más información, entre ella, que la CA de la Generalitat Valenciana identificó esta sede y por tanto se puede confiar en ella.

Finalmente pulsando en Ver certificados se abre una ventana con el detalle del certificado de la Sede, con toda la información del mismo, como se ve en la siguiente figura.

| Certificado                                                      |   |  |  |  |
|------------------------------------------------------------------|---|--|--|--|
| General Detalles Ruta de certificación                           |   |  |  |  |
| Información del certificado                                      |   |  |  |  |
| Este certif. está destinado a los siguientes propósitos:         |   |  |  |  |
| Asegura la identidad de un equipo remoto                         |   |  |  |  |
|                                                                  |   |  |  |  |
|                                                                  |   |  |  |  |
| * Para ver detalles, consulte la declaración de la entidad de ce |   |  |  |  |
|                                                                  |   |  |  |  |
| Emitido para: portalciudadano.alzira.es                          | 1 |  |  |  |
| Emitido por: ACCV-CA2                                            |   |  |  |  |
| Válido desde 16/04/2009 basta 15/04/2012                         |   |  |  |  |
|                                                                  |   |  |  |  |
|                                                                  |   |  |  |  |
| Declaración del emisor                                           |   |  |  |  |
| Obtener más información acerca de certificados                   |   |  |  |  |
|                                                                  |   |  |  |  |
| Aceptar                                                          |   |  |  |  |

## INTERNET EXPLORER 6

| <b>ö</b> 1 | juntament d'Alzira - Inicio - Microsoft Internet Explorer         |                                                                                                    | _ 8 ×      |
|------------|-------------------------------------------------------------------|----------------------------------------------------------------------------------------------------|------------|
| An         | nivo Edición Ver Favoritos Herramientas Ayuda                     |                                                                                                    | 2          |
| G          | Atrás 🔹 📀 🖌 😰 🏠 🔎 Búsqueda 👷 Favoritos 🥝                          | 🔗 - 🖕 🗖                                                                                                    |            |
| Dire       | ción 🙋 https://portalciudadano.alzira.es/PortalCiudadano/         | u 🧲 💌                                                                                                    | Vínculos » |
|            |                                                                   | L DE LA CIUTADANIA MapaWeb Valenciano Castellano                                                               | <b>_</b>   |
|            | ertificado Y                                                      |                                                                                                    |            |
|            | General Detalles Ruta de certificación                            |                                                                                                    |            |
|            | Información del certificado                                       |                                                                                                    |            |
|            | Este certificado está destinado a los siguientes propósitos:      |                                                                                                    |            |
|            | <ul> <li>Asegura la identidad de un equipo remoto</li> </ul>      | Entrar carpeta ciudadanía Si es la primera vez                                                                 |            |
|            |                                                                   | Requiere certificado digital V Descargar aplicación V de entrada                                               |            |
|            |                                                                   | p visitante                                                                                                    |            |
|            | * Más info, en declaración de entidades emisoras de certificados. |                                                                                                    |            |
|            |                                                                   | Desde el registro                                                                                              |            |
|            | Enviado a: portalciudadano.alzira.es                              | electrónico podrá remitir<br>al ayuntamiento cualquier                                                         |            |
|            | Emitido por ACCV-CA2                                              | instancia o documento<br>(Require Certificado                                                                  |            |
|            |                                                                   | Consultar certificados                                                                                         |            |
|            | Válido desde 16/04/2009 hasta 15/04/2012                          | le los trámites y servicios del Ayuntamiento de Alzira desde el modelo de electronicos admitidos por el portal |            |
|            |                                                                   | requisitos, documentación a aportar olazos, pagos, recursos hasta la forma                                     |            |
|            | Instalar certificado Declaración del emisor                       | Validar documentos                                                                                             |            |
|            |                                                                   |                                                                                                    |            |
|            |                                                                   | Tertificado Dinital 2 Como obtenerlo                                                                           |            |
|            | URBANISMO                                                         | impresos en papel a partir<br>del código identificativo                                                        |            |
|            | Contenido:                                                        |                                                                                                    |            |
|            | -Todos sus datos p                                                | ersonales, disponibles en las diferentes bases de datos del Ayuntamiento, como                                 |            |
|            | por ejemplo de o                                                  | empadronamiento, domiciliaciones bancarias, objetos tributarios, recibos y                                     | <u> </u>   |
| 2          |                                                                   |                                                                                                    |            |
|            |                                                                   |                                                                                                    |            |

En Internet Explorer 6 observará un candado en la barra inferior de la ventana del navegador. Haciendo doble-click sobre el mismo con el botón izquierdo del ratón se abrirá la ventana con el detalle del certificado.

## **MOZILLA FIREFOX**

Observe el texto azul al principio de la barra de direcciones de su navegador.

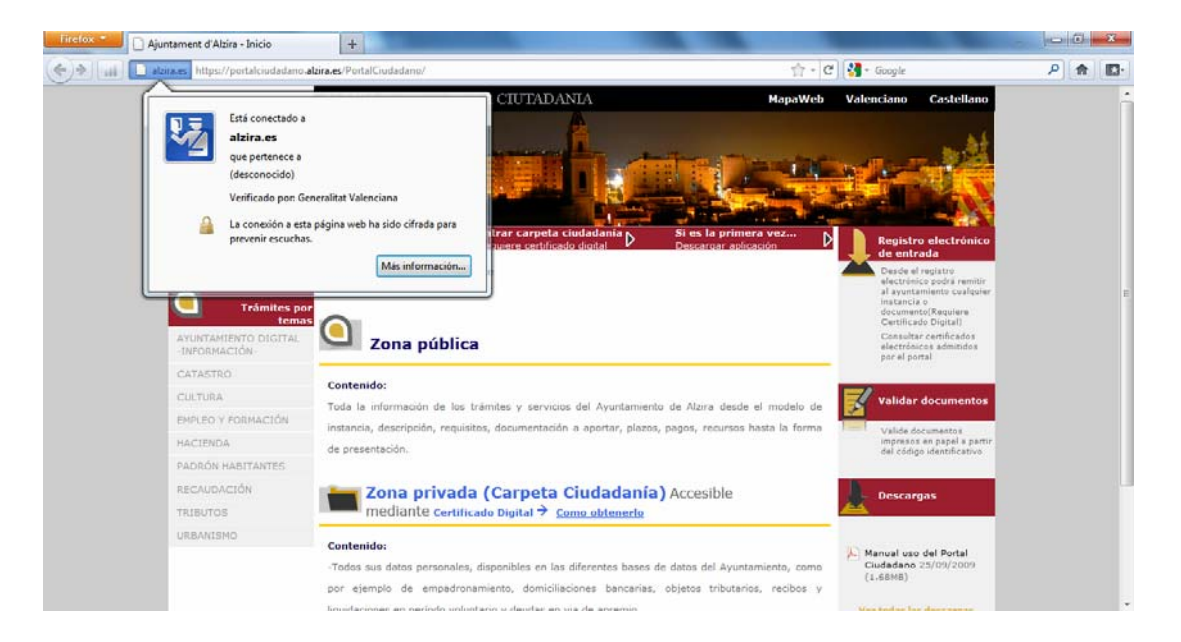

El texto "alzira.es" en fondo azul le indica que se encuentra en un sitio seguro.

Pinchando en el texto se abre una ventana con más información, entre ella, que la CA de la Generalitat Valenciana verificó esta sede y por tanto se puede confiar en ella.

Finalmente pulsando en "Más información" se abre una ventana desde la cual podrá acceder al detalle del certificado de la Sede, como se ve en la siguiente figura.

| 🐞 📴 🕇 🔒                                                                                                    | Seneral Detailes                                                                              |
|----------------------------------------------------------------------------------------------------|-----------------------------------------------------------------------------------------------|
| General Medias Permisos Seguridad                                                                                                    | Este certificado ha sido verificado para los siguientes usos:     Centificado del servidor SS |
| senadad de solo web                                                                                                    |                                                                                               |
| Provietarior Esta sitia wab na nannassiana información sobra su dualio                                                                                                    | Emitido para                                                                                  |
| Vanficado non Conceptiona Molecolore                                                                                                    | Nombre común (CN) portalciudadano.albira.es                                                   |
| reniciado por Generalitat Valenciana                                                                                                    | Unided association (0) Generalitat Valenciana                                                 |
| Ver certificado                                                                                                    | Nimen de serie 1E9796-0233934378                                                              |
|                                                                                                    | adadanic Humelo de sene 17.07.00.02.05.00.07.0                                                |
| rivacidad e historial                                                                                                    | Emitido por                                                                                   |
| Se ha visitado este sitio web anteriormente? Si, 2 veces                                                                                                    | Consideration (CN) ACCV-CA2                                                                   |
| (Este sitio está almacenando información (cookies) Sí Ver cookjes                                                                                                    | Unided organizativa (OU) PKOGVA                                                               |
| Se han guardado contraseñas de este sitio web? No Ver contraseñas guardadas                                                                                                    | Validez                                                                                       |
|                                                                                                    | Emitido el 16/04/2009                                                                         |
| etalles técnicos                                                                                                    | Caduca el 15/04/2012                                                                          |
| Conexión cifrada: cifrado de grado alto (AES-256, claves de 256 bits)                                                                                                    | Huellas digitales                                                                             |
| La página que está viendo fue cifrada antes de ser transmitida por Internet.                                                                                                    | Huella digital SHA1 D0:05:3C:3C:A3:89:85:C9:63:03:87:AF:B5:89:98:6E:05:D0:81:86               |
| El cifrado hace muy difícil que gente no autorizada pueda ver la información que viaja entre dos<br>equipos. Por tanto, es muy improbable que alguien haya leido esta página mientras viajaba por la red. | Huella digital MD5 49:A5:80:19:80:35:D3:13:59:55:269:00:90:27:3D<br>a. aportar                |
| PHONOR CHICK CHICK CHICKED                                                                                                    |                                                                                               |
| RECAUDACIÓN Sona privada (Carpeta                                                                                                    | a Ciudad                                                                                      |
| mediante certificado pigital ->                                                                                                    | Como obtez                                                                                    |
| URBANISMO                                                                                                    |                                                                                               |
| Contenido:                                                                                                    |                                                                                               |
| -Todos sus datos personales, disponibles en                                                                                                    | las diferentes                                                                                |
| ner elemele de amondonnamiente domin                                                                                                    |                                                                                               |